# Dear Parent

Using GO 4 Schools, you will be able to view your child's progress online and access the following information at any time:

- **Real-time attainment information** marks and target grades for all subjects throughout the year
- Timetable Your child's daily and weekly timetable
- Attendance Shown from the start of the academic year
- Progress Reports Full written reports which are published 3 times a year
- **Behaviour information** A summary of positive and negative events, plus any managed detentions your child has been issued

Your child's page is constantly updated, providing you with the latest information.

You will also have access to this information via a mobile parent app, providing your school have purchased a subscription. Additional help documents for the Mobile App are available to parents and more information can be found at <u>http://www.go4schools.com/MobileApp.aspx</u>.

To access the site, please go to <u>www.go4schools.com</u> and click on the Parents icon at the top of the main page to arrive at the log-in screen. The email address you use to enter the site must be the one we have registered in our database for you.

To receive information on your child via the App, it is essential that we have your current email address. In order for you to access this important information about your child, the email address that we hold on the system needs to be correct. If you wish to update your email address details please contact us at <u>data@montsaye.northants.sch.uk</u> or alternatively phone on 01536 418844 ext. 144 or 166.

To request a password for GO 4 Schools, please click on the 'First-time User' link shown below.

|                                                                                                    |                                                                                                    | GO 4 PARENTS AND GUARDIANS |
|----------------------------------------------------------------------------------------------------|----------------------------------------------------------------------------------------------------|----------------------------|
|                                                                                                    |                                                                                                    | Parent home Login          |
| Welcome!                                                                                                    |                                                                                                    |                            |
| This is the GO 4 Schools login page<br>for Parents and Guardians<br>In order to login, you will need to use the email<br>address that your child's school holds for you.<br>If you don't have a password yet, or have<br>forgotten your password, you can request a<br>password reset email using the First-time User?<br>and Forgotten your Password? links.<br>If you are having problems logging on,<br>please contact your child's school.                                                                                                    | Email address: Password: Remember my email address Sign in First-time User? Forgotten your Password?                                                                                                    |                            |
| GO 4 Schools Parent App<br>If your child's school uses GO 4 Schools, they can add t<br>your child's timetable, homework, behaviour records, at<br>modules your child's school has subscribed to.<br>The GO 4 Schools Parent App is free for parents to down<br>able to log in unless your child's school has a current Go<br>granted you access.<br>The App uses the same login details (email address and<br>If you can't log in to this site, you will not be able to log<br>website but can't, please contact your child's school.<br>Schoole Play and the Google Play logo<br>Apple, the Apple logo, iPhone, and iP<br>U.S. and other countries and regions | he GO 4 Schools mobile app to make it even easier for you to see<br>tendance, etc. What you will see depends on which GO 4 Schools<br>nload from the Apple and Android App stores, but you will not be<br>O 4 Schools subscription that includes the App, and they have<br>a password) as this web site.<br>If no to the App. If you think you should be able to log in to this<br>any <b>Dependent of the App Store</b><br>are trademarks of Google LLC.<br>ad are trademarks of Apple Inc., registered in the<br>. App Store is a service mark of Apple Inc. |                            |

Then enter your email address into the First-time User 'Email address' field and click 'New password'. A randomised password will then be generated and sent to your email address.

|                                                                                                    | GO 4 PARENTS AND GUARDIANS |
|----------------------------------------------------------------------------------------------------|----------------------------|
|                                                                                                    | Parent home                |
| Welcome!                                                                                                    |                            |
| This is the GO 4 Schools login page<br>for Parents and Guardians Email address: david.shaw@go4schools.com                                                                                                    |                            |
| In order to Id<br>address that First-time User?                                                                                                    |                            |
| If you don't I If you haven't logged on to GO 4 Parents and Guardians before, type your email address and<br>forgotten you click the "new password" button. (Please note that you need to provide an email address that<br>password registered in GO by the school(s) that your child/children attend.) |                            |
| and Forgotte                                                                                                    |                            |
| If you are n<br>please cont<br>Please note, if you are having problems with your password please contact your child's school.                                                                                                    |                            |
| For Data Protection reasons we are unable to divulge or set passwords for parents ourselves.                                                                                                    |                            |
| GO 4 Sche<br>If your child's Cancel bu to see                                                                                                    |                            |
| your child's timetable, homework, behaviour records, attendance, etc. What you will see depends on which GO 4 Schools modules your child's school has subscribed to.                                                                                                    |                            |
| The GO 4 Schools Parent App is free for parents to download from the Apple and Android App stores, but you will not be<br>able to log in unless your child's school has a current GO 4 Schools subscription that includes the App, and they have<br>granted you access.                                 |                            |
| The App uses the same login details (email address and password) as this web site.                                                                                                    |                            |
| If you can't log in to this site, you will not be able to log in to the App. If you think you should be able to log in to this website but can't, please contact your child's school.                                                                                                    |                            |
| Google Play                                                                                                    |                            |
|                                                                                                    |                            |

You will then be able to log into the site using your email and generated password then view your child's page using the parent and guardian login page, shown below.

|                                                                                                    |                                                                                                    | GO 4 PARENTS AND GUARDIANS |
|----------------------------------------------------------------------------------------------------|----------------------------------------------------------------------------------------------------|----------------------------|
| Welcome!                                                                                                    |                                                                                                    | varent nome Cogim          |
| This is the GO 4 Schools login page<br>for Parents and Guardians<br>In order to login, you will need to use the email<br>address that your child's school holds for you.                      | Email address: Password: Remember my email address                                                                                     |                            |
| forgotten your password, you can request a<br>password reset email using the First-time User?<br>and Forgotten your Password? links.                                                          | Sign in                                                                                                    |                            |
| If you are having problems logging on,<br>please contact your child's school.                                                                                                    | First-time User?<br>Forgotten your Password?                                                                                           |                            |
| GO 4 Schools Parent App<br>If your child's school uses GO 4 Schools, they can add<br>your child's timetable, homework, behaviour records, a<br>modules your child's school has subscribed to. | the GO 4 Schools mobile app to make it even easier for you to see<br>ttendance, etc. What you will see depends on which GO 4 Schools   |                            |
| The GO 4 Schools Parent App is free for parents to dow<br>able to log in unless your child's school has a current O<br>granted you access.                                                    | nload from the Apple and Android App stores, but you will not be<br>O 4 Schools subscription that includes the App, and they have      |                            |
| The App uses the same login details (email address an                                                                                                    | d password) as this web site.                                                                                                    |                            |
| If you can't log in to this site, you will not be able to lo<br>website but can't, please contact your child's school.                                                                        | g in to the App. If you think you should be able to log in to this                                                                     |                            |
| Get IT ON<br>Google P                                                                                                    | lay Download on the App Store                                                                                                    |                            |
| Google Play and the Google Play loc<br>Apple, the Apple logo, iPhone, and i<br>U.S. and other countries and region                                                                            | o are trademarks of Google LLC.<br>Pad are trademarks of Apple Inc., registered in the<br>s. App Store is a service mark of Apple Inc. |                            |

# Once logged in, what will you see?

(Remove screenshots and information depending on the modules and settings used in your school plus how much information you wish to share with parents. This is a good opportunity to review what information in different modules is visible to parents in GO 4 Schools.)

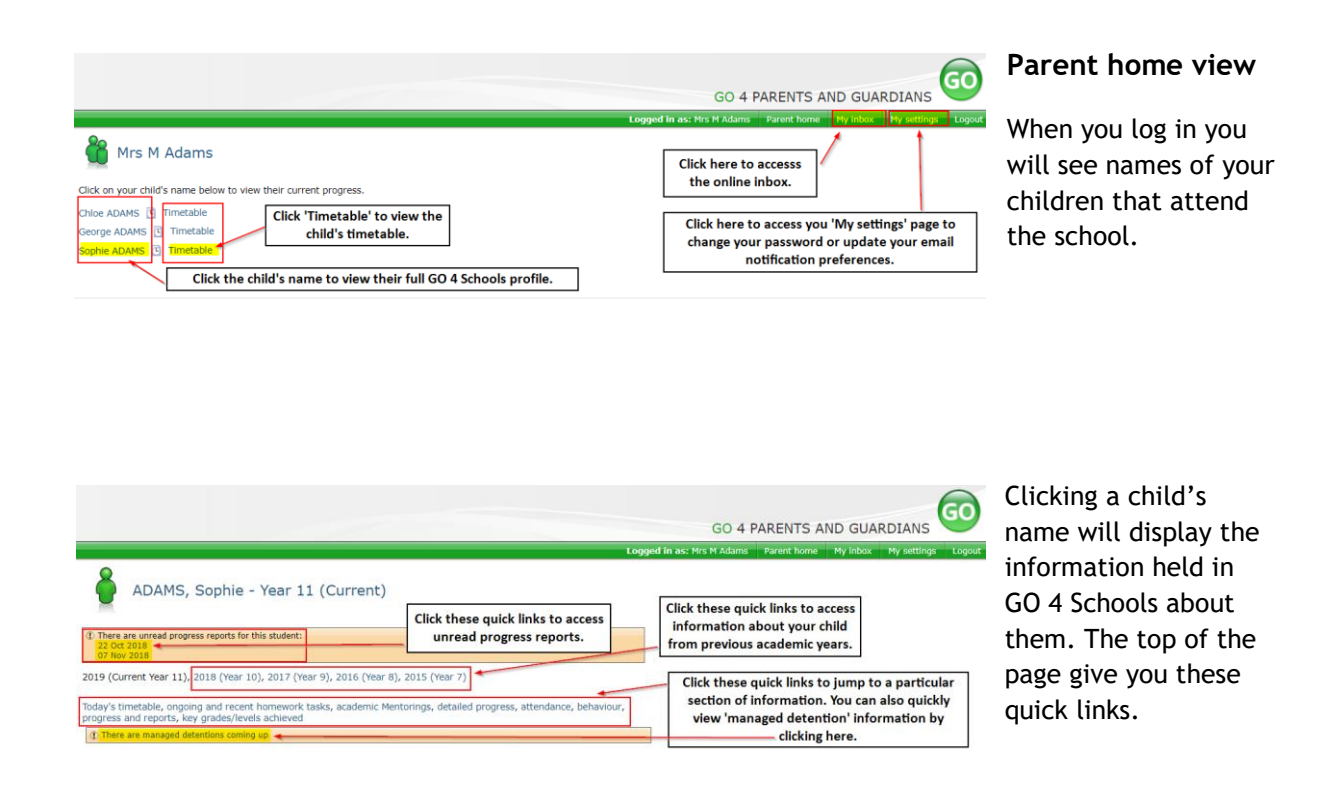

### **Residuals: Grade**

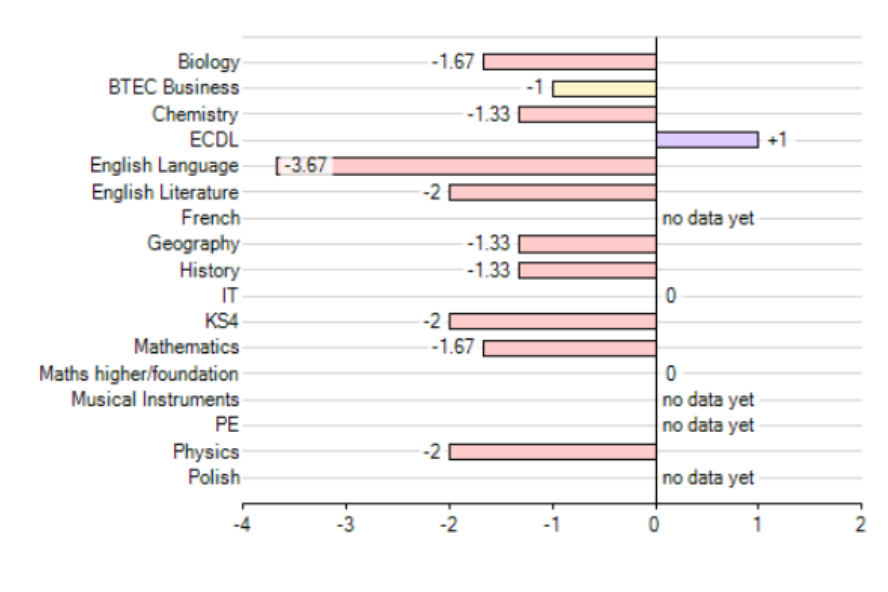

# At a glance

This is a quick overview of your child's current progress against their target grades for each subject. A value of zero indicates that your child is on target, a negative value indicates below target and a positive value indicates above target

Well below target Below target On target Above target

## Ongoing and recent homework tasks

Fri, 26 Oct 2018 Mathematics

| Showing <b>3</b> homewo | rk tasks due within the nex | kt 7 days or the last 7 days   5 tasks in total | View full list of | <sup>1</sup> homework tasks |
|-------------------------|-----------------------------|-------------------------------------------------|-------------------|-----------------------------|
| Due                     | Subject                     | Title                                           | Guidance time     | Set                         |
| Thu, 25 Oct 2018        | English Language            | English Literature Revisions                    | 70 min.           | Wed, 24 Oct 2018            |
| Fri, 26 Oct 2018        | English Literature          | English Poetry Revision                         | 60 min.           | Fri, 19 Oct 2018            |

Maths GCSE Y11 Worksheet 2

22 min.

Thu, 25 Oct 2018

# Ongoing and recent homework tasks

All homework tasks set or due within the next 7 days. You can view all homework tasks by clicking the link shown in the yellow box.

| Retu        | Homewo                                                     | rk, Sophie ADAM<br>ere doing, view student<br>ology, BTEC Business, Cher                      | 1S<br>mistry, ECDL, English Language, Englisi                  | h Literature, French, Geography | Click these<br>subject<br>, History, IT, KS4: | links to view only ho<br>. The default view is<br>New GCSE 1-9: English, Ma | omework set by a particular<br>set to show all subjects.<br>athematics, Maths higher/foundation, Musical In | struments, PE, Physics, Polish | Homewo       |
|-------------|------------------------------------------------------------|-----------------------------------------------------------------------------------------------|----------------------------------------------------------------|---------------------------------|-----------------------------------------------|-----------------------------------------------------------------------------|----------------------------------------------------------------------------------------------------|--------------------------------|--------------|
| Jum         | p to: Ongoing an<br>Extended H<br>Homework I<br>Homework I | d recent homework tasks<br>omework tasks with minim<br>tasks due at least 7 days a<br>history | num guidance time being 60 minutes<br>190 (Pending/Incomplete) | Clic                            | k these links to<br>type of home              | o jump to a particula<br>work information.                                  | ar                                                                                                    |                                | view         |
| Ong<br>Depe | oing and recer<br>inding on the natu                       | nt homework tasks<br>ure of the homework task,                                                | items will stay on the list between 1 - 7                      | 7 days.                         | _                                             |                                                                             |                                                                                                    |                                |              |
|             | Due                                                        | Subject                                                                                       | Task                                                           | Status                          | Grade/Mark                                    | Set                                                                         |                                                                                                    |                                | <del>.</del> |
|             | Fri, 09 Nov 2018                                           | History<br>11W/Hi2                                                                            | Queen Elizabeth I<br>Guidance time: 30-60 min.                 | n/a                             | n/a                                           | Fri, 02 Nov 2018<br>by School Manager                                       |                                                                                                    |                                | This view    |
| Exte        | ended Homewo                                               | ork tasks with minimu                                                                         | ım guidance time being 60 minu                                 | tes                             |                                               |                                                                             | The 'Status' section shows<br>whether homework has                                                          |                                | homewor      |
|             | Due                                                        | Subject                                                                                       | Task<br>No items availab                                       | Status                          | Grade/Mark                                    | Set                                                                         | been completed, pending or<br>is not being tracked.                                                         |                                | been set     |
| Hon         | nework tasks d                                             | lue at least 7 days ag                                                                        | o (Pending/Incomplete)                                         |                                 |                                               |                                                                             | here will depend on the                                                                                     |                                | academic     |
|             | Due                                                        | Subject                                                                                       | Task                                                           | Status                          | Grade/Mark                                    | Set                                                                         | school homework tracking                                                                                    |                                |              |
| 1           | 4on, 01 Oct 2018                                           | Chemistry<br>11N1/Ch,11NT/Ch                                                                  | Year 11 Titrations<br>Guidance time: 40-50 min.                | Pending                         | n/a                                           | Thu, 20 Sep 2018<br>by Mrs CAVAGHAN                                         | policy.                                                                                                    |                                |              |
| Hon         | nework history                                             |                                                                                               |                                                                |                                 |                                               |                                                                             |                                                                                                    |                                |              |
|             | Due                                                        | Subject                                                                                       | Task                                                           | Status                          | Grade/Mark                                    | Set                                                                         |                                                                                                    |                                |              |
|             | Today                                                      | Maths<br>11g/Ha1                                                                              | Maths GCSE Y11 Worksheet 1<br>Guidance time: up to 40 min.     | Complete                        |                                               | Wed, 31 Oct 2018<br>by School Manager                                       |                                                                                                    |                                |              |
|             | Yesterday                                                  | Physics<br>11NT/Ph                                                                            | Newton's Laws<br>Guidance time: 20-30 min.                     | Complete                        | n/a                                           | Tue, 30 Oct 2018<br>by School Manager                                       |                                                                                                    |                                |              |
|             |                                                            |                                                                                               |                                                                |                                 |                                               |                                                                             |                                                                                                    |                                |              |

# Homework full list view

This view displays all homework that has been set this academic year.

|                                                                                                    |                                                                                                    |                                                                                                    | rear as maranono                                                |                                               |                                                                                                    |  |
|----------------------------------------------------------------------------------------------------|----------------------------------------------------------------------------------------------------|----------------------------------------------------------------------------------------------------|-----------------------------------------------------------------|-----------------------------------------------|----------------------------------------------------------------------------------------------------|--|
| turn to what you we                                                                                    |                                                                                                    |                                                                                                    | Learn the mastery 1-10 and complete the titration calculations. |                                               |                                                                                                    |  |
| ew: All subjects, Bio                                                                                  |                                                                                                    | hemistry, ECDL, English Language, English Lit                                                                                    | This task should take betw                                      | ween 40 and 50 mi                             | nutes to complete.                                                                                                   |  |
| mp to: Ongoing and<br>Extended Ho<br>Homework t<br>Homework f                                          |                                                                                                    | cs<br>nimum guidance time being 60 minutes<br>rs ago (Pending/Incomplete)                                                        | 1105-Titrations-1.pdf<br>6 Rate and extent of 0                 | chemical change.do                            | x                                                                                                    |  |
| ngoing and recent<br>pending on the nature                                                             | nt homework tasks<br>are of the homework tas                                                                                    | sk, items will stay on the list between 1 - 7 days.                                                                              |                                                                 |                                               |                                                                                                    |  |
|                                                                                                    |                                                                                                    |                                                                                                    |                                                                 |                                               |                                                                                                    |  |
| Fri, 09 Nov 2018                                                                                       | History<br>11W/Hi2                                                                                                    |                                                                                                    | n/a                                                             | n/a                                           | Fri, 02 Nov 2018<br>by School Manager                                                                                |  |
| ttended Homewo                                                                                         | rk tasks with minin                                                                                                    | mum guidance time being 60 minutes                                                                                               |                                                                 |                                               |                                                                                                    |  |
| ctended Homewo<br>Due                                                                                  | <b>rk tasks with minin</b><br>Subject                                                                                           | num guidance time being 60 minutes<br>Task<br>No items available.                                                                |                                                                 |                                               |                                                                                                    |  |
| ttended Homewo<br>Due<br>omework tasks d                                                               | rk tasks with minin<br>Subject<br>Jue at least 7 days                                                                           | mum guidance time being 60 minutes<br>Task<br>No items available.<br>ago (Pending/Incomplete)                                    |                                                                 |                                               |                                                                                                    |  |
| ctended Homewo<br>Due<br>omework tasks d<br>Due                                                        | rk tasks with minin<br>Subject<br>Iue at least 7 days<br>Subject                                                                | mum guidance time being 60 minutes<br>Task<br>No items available.<br>ago (Pending/Incomplete)<br>Task                            |                                                                 |                                               |                                                                                                    |  |
| tended Homewo<br>Due<br>omework tasks d<br>Due<br>Mon, 01 Oct 2018                                     | rk tasks with minin<br>Subject<br>use at least 7 days<br>Subject<br>Chemistry<br>11N1/Ch,11NT/Ch                                | Task<br>Task<br>No items available.<br>ago (Pending/Incomplete)<br>Task<br>Yer 11 Tirrations<br>Guidance time: 40-30 min.        | Status<br>Status<br>Pending                                     | Grade/Mark<br>Grade/Mark<br>n/a               | Set<br>Set<br>Thu, 20 Sep 2018<br>by Hrs CAVAGHAN                                                                    |  |
| ctended Homewo<br>Due<br>omework tasks d<br>Due<br>Mon, 01 Oct 2018<br>omework history                 | rk tasks with minin<br>Subject<br>ue at least 7 days<br>Subject<br>Chemistry<br>11N1/Ch,11NT/Ch                                 | Task<br>Task<br>No items available.<br>Ago (Pending/Incomplete)<br>Task<br>Year 11 Titrations<br>Guidance time: 40-50 min.       | Status<br>Status<br>Pending                                     | Grade/Mark<br>Grade/Mark<br>n/a               | Set<br>Set<br>Thu, 20 Sep 2018<br>by Mrs CAVAGHAN                                                                    |  |
| ctended Homewor<br>Due<br>omework tasks d<br>Due<br>Mon, 01 Oct 2018<br>omework history<br>Due         | rk tasks with minin<br>Subject<br>ue at least 7 days<br>Subject<br>Chemistry<br>IIII/Ch,IINT/Ch                                 | Task Task No items available. Task Task Task Year 11 Titrations Year 11 Titrations Task Task Task Task Task                      | Status<br>Status<br>Pending<br>Status                           | Grade/Mark<br>Grade/Mark<br>n/a<br>Grade/Mark | Set<br>Set<br>Thu, 20 Sep 2018<br>by Hrs CAWAGHAN<br>Set                                                             |  |
| tended Homewor<br>Due<br>omework tasks d<br>Due<br>Mon, 01 Oct 2018<br>omework history<br>Due<br>Teday | rk tasks with minin<br>Subject<br>Umat least 7 days of<br>Subject<br>Chemistry<br>Subject<br>Subject<br>Maths<br>118/04.11877Ch | Task Task Task No items available. Task Task Yer 11 Titrations Guidance time: 40-30 min. Task Task Task Task Task Task Task Task | Status<br>Status<br>Pending<br>Status<br>Complete               | Grade/Mark<br>Grade/Mark<br>n/a<br>Grade/Mark | Set<br>Set<br>Thu, 20 Sep 2018<br>by Hrs CAVAGHAN<br>by Hrs CAVAGHAN<br>Set<br>Wed, 31 Oct 2018<br>by School Manager |  |

Clicking on the blue homework task name will display the homework task set, including any web sites or documents. Documents can be opened or downloaded by clicking on the document name.

x

#### Attendance

View detailed attendance record

| Attendance            | 100.00% |
|-----------------------|---------|
| Authorised absences   | 0       |
| Unauthorised absences | 0       |
| Unknown marks         | 0       |
| Possible sessions     | 74      |

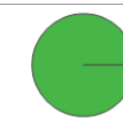

Attendance Authorised absences Unauthorised absences Unknown marks

# Attendance Data

This information is always shown up to the previous day. Full attendance information, including weekly attendance figures, can be viewed by clicking the 'view detailed attendance link' shown in the yellow box.

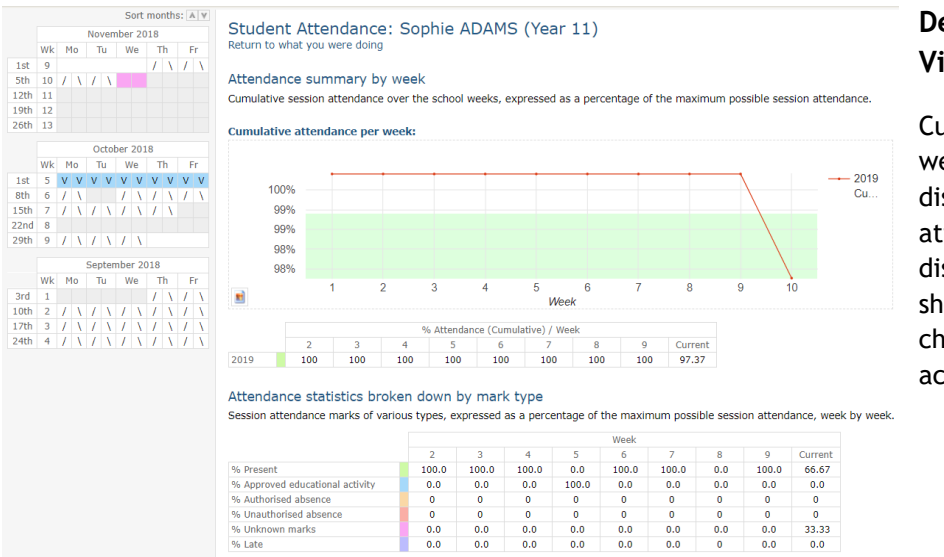

# Detailed Attendance View

Current and all previous weekly attendance is displayed. Cumulative attendance per week displays a trend line showing any weekly changes in attendance across the year.

|                                                                                                    |                                                                                                    |                                                                                                    |                                                                           |                                                                                    |                 | Continue                                                             |         |                                                                                                    |         |                                                                                                    |            |                                                                |                                                                                                    |                                                                                                   |                                |       |
|----------------------------------------------------------------------------------------------------|----------------------------------------------------------------------------------------------------|----------------------------------------------------------------------------------------------------|---------------------------------------------------------------------------|------------------------------------------------------------------------------------|-----------------|----------------------------------------------------------------------|---------|----------------------------------------------------------------------------------------------------|---------|----------------------------------------------------------------------------------------------------|------------|----------------------------------------------------------------|----------------------------------------------------------------------------------------------------|---------------------------------------------------------------------------------------------------|--------------------------------|-------|
| Benelkie ereelene                                                                                                    |                                                                                                    |                                                                                                    |                                                                           |                                                                                    |                 | Sessions                                                             | 91      |                                                                                                    |         |                                                                                                    |            |                                                                |                                                                                                    |                                                                                                   |                                |       |
| Possible sessions                                                                                                    |                                                                                                    |                                                                                                    |                                                                           |                                                                                    |                 | 76                                                                   | 100     | 1%                                                                                                   |         |                                                                                                    |            | M                                                              | orning                                                                                              | and afternoor                                                                                     | attendance broken              |       |
| / - Present (AM)                                                                                                    |                                                                                                    |                                                                                                    |                                                                           |                                                                                    |                 | 32                                                                   | 42.1    | 196                                                                                                  |         |                                                                                                    |            |                                                                |                                                                                                    | ganu arternoor                                                                                    | attendance broken              |       |
| \ - Present (PM)                                                                                                    |                                                                                                    |                                                                                                    |                                                                           |                                                                                    |                 | 32                                                                   | 42.1    | 1%                                                                                                   |         |                                                                                                    |            | 0                                                              | lown                                                                                                | by attendance o                                                                                   | code for the week.             |       |
| V - Approved educ                                                                                                    | ation act                                                                                                    | ivity as pupil                                                                                                    | is away or                                                                | n an educa                                                                         | tional visit.   | . 10                                                                 | 13.2    | 296                                                                                                  |         |                                                                                                    |            |                                                                |                                                                                                    |                                                                                                   |                                |       |
| Unknown                                                                                                    |                                                                                                    |                                                                                                    |                                                                           |                                                                                    |                 | 2                                                                    | 39      | 6                                                                                                    |         |                                                                                                    |            |                                                                |                                                                                                    |                                                                                                   |                                |       |
|                                                                                                    |                                                                                                    |                                                                                                    |                                                                           |                                                                                    |                 |                                                                      |         |                                                                                                    |         |                                                                                                    |            |                                                                |                                                                                                    |                                                                                                   |                                |       |
| leat map                                                                                                    |                                                                                                    |                                                                                                    |                                                                           |                                                                                    |                 |                                                                      |         |                                                                                                    |         |                                                                                                    |            |                                                                |                                                                                                    |                                                                                                   |                                |       |
| his table helps :                                                                                                    | spot sess                                                                                                    | sions where                                                                                                    | e the stud                                                                | ent's atte                                                                         | ndance dif      | fers and/or                                                          | dips.   |                                                                                                    |         |                                                                                                    |            |                                                                |                                                                                                    |                                                                                                   |                                |       |
|                                                                                                    |                                                                                                    |                                                                                                    | M                                                                         | on                                                                                 | Т               | e                                                                    | v       | Ved                                                                                                  |         | Thu                                                                                                    | F          | ri                                                             |                                                                                                    |                                                                                                   |                                |       |
|                                                                                                    |                                                                                                    |                                                                                                    | AM                                                                        | PM                                                                                 | AM              | PM                                                                   | AM      | PM                                                                                                   | AM      | PM                                                                                                    | AM         | PM                                                             |                                                                                                    |                                                                                                   |                                |       |
| Present                                                                                                    |                                                                                                    |                                                                                                    | 87.5                                                                      | 87.5                                                                               | 85.71           | 85.71                                                                | 75.0    | 75.0                                                                                                 | 87.5    | 87.5                                                                                                    | 85.71      | 85.71                                                          |                                                                                                    |                                                                                                   |                                |       |
| approved education                                                                                                    | onal activi                                                                                                    | ity                                                                                                    | 12.5                                                                      | 12.5                                                                               | 14.29           | 14.29                                                                | 12.5    | 12.5                                                                                                 | 12.5    | 12.5                                                                                                    | 14.29      | 14.29                                                          |                                                                                                    |                                                                                                   | De                             |       |
| Authorised absence                                                                                                    | e                                                                                                    |                                                                                                    |                                                                           |                                                                                    |                 |                                                                      |         |                                                                                                    |         |                                                                                                    |            |                                                                |                                                                                                    | Г                                                                                                 |                                |       |
| Unauthorised abse                                                                                                    | nce                                                                                                    |                                                                                                    |                                                                           |                                                                                    |                 |                                                                      |         |                                                                                                    |         |                                                                                                    |            |                                                                |                                                                                                    |                                                                                                   | Lesson attendance broken d     | own   |
| Jnknown                                                                                                    |                                                                                                    |                                                                                                    |                                                                           |                                                                                    |                 |                                                                      | 12.5    | 12.5                                                                                                 |         |                                                                                                    |            |                                                                |                                                                                                    |                                                                                                   | Lesson accendance broken d     |       |
| Late                                                                                                    |                                                                                                    |                                                                                                    |                                                                           |                                                                                    |                 |                                                                      |         |                                                                                                    |         |                                                                                                    |            |                                                                |                                                                                                    |                                                                                                   | attendance codes, including la | te ma |
|                                                                                                    |                                                                                                    |                                                                                                    |                                                                           |                                                                                    |                 |                                                                      |         |                                                                                                    |         |                                                                                                    |            |                                                                |                                                                                                    |                                                                                                   |                                |       |
|                                                                                                    |                                                                                                    |                                                                                                    |                                                                           |                                                                                    |                 |                                                                      |         |                                                                                                    |         |                                                                                                    |            |                                                                |                                                                                                    | L                                                                                                 |                                |       |
| accon atten                                                                                                    | dance                                                                                                    | by cubic                                                                                                    | uct.                                                                      |                                                                                    |                 |                                                                      |         |                                                                                                    |         |                                                                                                    |            |                                                                |                                                                                                    | L                                                                                                 | ~ /                            |       |
| esson atten                                                                                                    | dance                                                                                                    | by subje                                                                                                    | ct                                                                        |                                                                                    |                 |                                                                      |         |                                                                                                    |         |                                                                                                    |            |                                                                | ]                                                                                                   | L                                                                                                 |                                |       |
| esson atten<br>esson attendan                                                                                                    | dance<br>ce for ea                                                                                                    | by subje<br>ich subject                                                                                                    | ict<br>taken by                                                           | the stude                                                                          | nt.             |                                                                      |         |                                                                                                    |         |                                                                                                    |            |                                                                | ]                                                                                                   | L                                                                                                 |                                |       |
| esson atten<br>esson attendan<br>Subject                                                                                                    | dance<br>ce for ea<br>Year                                                                                             | by subje<br>ch subject                                                                                                    | taken by                                                                  | the stude<br>Present                                                               | nt.<br>Approved | educational a                                                        | ctivity | Authorised                                                                                           | absence | Unauthorise                                                                                                    | d absence  | Unknown                                                        | Late                                                                                                | Percentage attendan                                                                               |                                |       |
| esson atten<br>esson attendan<br>Subject<br>Biology                                                                                                    | dance<br>ce for ea<br>Year<br>11                                                                                       | by subject<br>Group<br>11N1/Bi                                                                                                    | taken by<br>Possible<br>4                                                 | the stude<br>Present<br>4                                                          | nt.<br>Approved | educational a                                                        | ctivity | Authorised<br>0                                                                                      | absence | Unauthorise                                                                                                    | d absence  | Unknown<br>0                                                   | Late                                                                                                | Percentage attendan                                                                               |                                |       |
| esson attendant<br>Subject<br>Biology<br>Biology                                                                                                    | dance<br>ce for ea<br>Year<br>11<br>11                                                                                 | by subject<br>Group<br>11N1/Bi<br>11NT/Bi                                                                                                    | Possible<br>4                                                             | Present<br>9                                                                       | nt.<br>Approved | educational a<br>0<br>1                                              | ctivity | Authorised<br>0<br>0                                                                                 | absence | Unauthorise                                                                                                    | ed absence | Unknown<br>0<br>1                                              | Late<br>0                                                                                           | Percentage attendan<br>100<br>90.91                                                               |                                |       |
| esson attendant<br>Subject<br>Biology<br>Biology<br>Chemistry                                                                                           | Vear<br>11<br>11                                                                                                    | Group<br>11N1/Bi<br>11N1/Bi<br>11N1/Ch                                                                                                    | Possible<br>4<br>11<br>4                                                  | Present<br>4<br>9<br>3                                                             | nt.<br>Approved | educational a<br>0<br>1<br>1                                         | ctivity | Authorised<br>0<br>0<br>0                                                                            | absence | Unauthorisi<br>0<br>0                                                                                           | d absence  | Unknown<br>0<br>1                                              | Late<br>0<br>0                                                                                      | Percentage attendan<br>100<br>90,91<br>100                                                        |                                |       |
| esson attendard<br>Subject<br>Biology<br>Biology<br>Chemistry<br>Chemistry                                                                              | Vear<br>Year<br>11<br>11<br>11<br>11                                                                                   | by subject<br>Group<br>11N1/Bi<br>11NT/Bi<br>11N1/Ch<br>11NT/Ch                                                                                 | Possible<br>4<br>11<br>4<br>12                                            | Present<br>4<br>9<br>3<br>9                                                        | nt.<br>Approved | educational a<br>0<br>1<br>1<br>3                                    | ctivity | Authorised<br>0<br>0<br>0<br>0                                                                       | absence | Unauthorise<br>0<br>0<br>0                                                                                      | d absence  | Unknown<br>0<br>1<br>0                                         | Late<br>0<br>0<br>0                                                                                 | Percentage attendan<br>100<br>90.91<br>100<br>100                                                 |                                |       |
| esson attendard<br>Subject<br>Biology<br>Biology<br>Chemistry<br>Chemistry<br>anglish Language                                                          | dance           ce for ea           Year           11           11           11           11           11           11 | by subject<br>Group<br>11N1/Bi<br>11N1/Bi<br>11N1/Ch<br>11NT/Ch<br>11N/Ch                                                                       | Possible<br>4<br>11<br>4<br>12<br>27                                      | Present<br>4<br>9<br>3<br>9<br>21                                                  | nt.<br>Approved | educational a<br>0<br>1<br>1<br>3<br>4                               | ctivity | Authorised<br>0<br>0<br>0<br>0<br>0                                                                  | absence | Unauthorise<br>0<br>0<br>0<br>0                                                                                 | d absence  | Unknown<br>0<br>1<br>0<br>0                                    | Late<br>0<br>0<br>0<br>0                                                                            | Percentage attendan<br>100<br>90,91<br>100<br>100<br>92,59                                        |                                |       |
| esson attendan<br>Subject<br>Biology<br>Biology<br>Chemistry<br>Chemistry<br>English Language<br>French                                                 | dance<br>ce for ea<br>Year<br>11<br>11<br>11<br>11<br>11<br>11<br>11                                                   | by subject<br>Group<br>11N1/Bi<br>11NT/Bi<br>11NT/Ch<br>11NT/Ch<br>11N/En1<br>11Z/Fr1                                                           | Possible<br>4<br>11<br>4<br>12<br>27<br>19                                | the stude<br>Present<br>4<br>9<br>3<br>9<br>21<br>14                               | nt.<br>Approved | educational a<br>0<br>1<br>1<br>3<br>4<br>2                          | ctivity | Authorised<br>0<br>0<br>0<br>0<br>0<br>0<br>0                                                        | absence | Unauthorise<br>0<br>0<br>0<br>1                                                                                 | ed absence | Unknown<br>0<br>1<br>0<br>0<br>1<br>2                          | Late<br>0<br>0<br>0<br>0<br>0<br>0<br>0                                                             | Percentage attendan<br>100<br>90.91<br>100<br>100<br>92.59<br>84.21                               |                                |       |
| esson attend<br>esson attendans<br>Subject<br>Biology<br>Chemistry<br>Chemistry<br>English Language<br>French<br>Geography                              | dance<br>ce for ea<br>Year<br>11<br>11<br>11<br>11<br>11<br>11<br>11                                                   | by subje<br>Group<br>11N1/Bi<br>11N1/Bi<br>11N1/Ch<br>11N7/Ch<br>11N7/Ch<br>11N7/Ch<br>11Z/Fr1<br>11Z/Fr1                                       | Possible<br>4<br>11<br>4<br>12<br>27<br>19<br>19                          | the stude<br>Present<br>4<br>9<br>3<br>9<br>21<br>14<br>15                         | nt.<br>Approved | educational a<br>0<br>1<br>3<br>4<br>2<br>3                          | ctivity | Authorised<br>0<br>0<br>0<br>0<br>0<br>0<br>0<br>0                                                   | absence | Unauthorise<br>0<br>0<br>0<br>1<br>1<br>1<br>0                                                                  | d absence  | Unknown<br>0<br>1<br>0<br>0<br>1<br>2<br>1                     | Late<br>0<br>0<br>0<br>0<br>0<br>0<br>0<br>0<br>0                                                   | Percentage attendan<br>100<br>90.91<br>100<br>100<br>92.59<br>84.21<br>94.74                      |                                |       |
| esson atten<br>esson attendare<br>Subject<br>Biology<br>Chemistry<br>Chemistry<br>Chemistry<br>inglish Language<br>French<br>Geography<br>History       | dance<br>ce for ea<br>11<br>11<br>11<br>11<br>11<br>11<br>11<br>11<br>11                                               | by subje<br>ch subject<br>Group<br>11N1/Bi<br>11N1/Ch<br>11NT/Ch<br>11N/Ch<br>11N/En<br>112/Fr1<br>112/Fr1<br>11Y/Gg1<br>11W/Hi2                | ect<br>taken by<br>Possible<br>4<br>11<br>4<br>12<br>27<br>19<br>19<br>20 | Present<br>4<br>9<br>3<br>9<br>21<br>14<br>15<br>17                                | nt.<br>Approved | educational a<br>0<br>1<br>3<br>4<br>2<br>3<br>2                     | ctivity | Authorised<br>0<br>0<br>0<br>0<br>0<br>0<br>0<br>0<br>0<br>0<br>0<br>0                               | absence | Unauthorise<br>0<br>0<br>0<br>1<br>1<br>1<br>0<br>0<br>0<br>0                                                   | id absence | Unknown<br>0<br>1<br>0<br>0<br>1<br>2<br>1<br>1                | Late<br>0<br>0<br>0<br>0<br>0<br>0<br>0<br>0<br>0<br>1<br>0                                         | Percentage attendan<br>100<br>90.91<br>100<br>92.59<br>84.21<br>94.74<br>95                       |                                |       |
| esson attenne<br>subject<br>Biology<br>Diology<br>Chemistry<br>Chemistry<br>English Language<br>French<br>Geography<br>History<br>IT                    | dance<br>ce for ea<br>11<br>11<br>11<br>11<br>11<br>11<br>11<br>11<br>11<br>11                                         | by subje<br>ch subject<br>Group<br>11N1/Bi<br>11N1/Ch<br>11NT/Ch<br>11NZ/Ch<br>11NZ/Fr1<br>11Z/Fr1<br>11Y/Gg1<br>11W/Hi2<br>11X/In1             | Possible<br>4<br>11<br>4<br>12<br>27<br>19<br>19<br>20<br>20              | the stude<br>Present<br>4<br>9<br>3<br>9<br>21<br>14<br>15<br>17<br>16             | nt.             | educational a<br>0<br>1<br>3<br>4<br>2<br>3<br>2<br>2                | ctivity | Authorised<br>0<br>0<br>0<br>0<br>0<br>0<br>0<br>0<br>0<br>0<br>0<br>0<br>0                          | absence | Unauthoris<br>0<br>0<br>0<br>0<br>0<br>0<br>0<br>0<br>0<br>0<br>0<br>0<br>0<br>0                                | d absence  | Unknown<br>0<br>1<br>0<br>0<br>1<br>2<br>1<br>1<br>1<br>1      | Late<br>0<br>0<br>0<br>0<br>0<br>0<br>0<br>0<br>0<br>1<br>0<br>0<br>0                               | Percentage attendan<br>100<br>90,91<br>100<br>92,59<br>84,21<br>94,74<br>95<br>90                 |                                |       |
| esson atten<br>esson attendan<br>Subject<br>Biology<br>Diology<br>Chemistry<br>English Language<br>French<br>Geography<br>History<br>T<br>Mathematics   | dance<br>ce for ea<br>11<br>11<br>11<br>11<br>11<br>11<br>11<br>11<br>11<br>11<br>11                                   | by subje<br>Group<br>11N1/Bi<br>11NT/Bi<br>11NT/Ch<br>11NT/Ch<br>11NZ/Fr1<br>11Z/Fr1<br>11Y/Gg1<br>11W/Hi2<br>11X/In1<br>11n/Ma1                | ect<br>taken by<br>4<br>11<br>4<br>12<br>27<br>19<br>19<br>20<br>20<br>28 | the stude<br>Present<br>4<br>9<br>3<br>9<br>21<br>14<br>15<br>17<br>16<br>22       | nt.<br>Approved | educational a<br>0<br>1<br>1<br>3<br>4<br>2<br>3<br>2<br>2<br>2<br>3 | ctivity | Authorised<br>0<br>0<br>0<br>0<br>0<br>0<br>0<br>0<br>0<br>0<br>0<br>0<br>0<br>0<br>0<br>0<br>0<br>0 | absence | Unauthorise<br>0<br>0<br>0<br>1<br>1<br>3<br>0<br>0<br>0<br>0<br>0<br>1<br>1<br>1<br>3<br>0<br>0<br>0<br>0<br>0 | ed absence | Unknown<br>0<br>1<br>0<br>0<br>1<br>2<br>1<br>1<br>1<br>1<br>2 | Late<br>0<br>0<br>0<br>0<br>0<br>0<br>0<br>0<br>0<br>0<br>0<br>0<br>0<br>0<br>0                     | Percentage attendant<br>100<br>90.91<br>100<br>92.59<br>84.21<br>94.74<br>95<br>90<br>99.29       |                                |       |
| esson atten<br>subject<br>Biology<br>Biology<br>Chemistry<br>Chemistry<br>English Language<br>French<br>Geography<br>History<br>IT<br>Mathematics<br>PE | dance<br>ce for ea<br>Year<br>11<br>11<br>11<br>11<br>11<br>11<br>11<br>11<br>11<br>11<br>11<br>11<br>11               | by subje<br>ch subject<br>Group<br>11N1/Bi<br>11N1/Ch<br>11N1/Ch<br>11N7/Ch<br>11N7/Gg1<br>11V//Gg1<br>11V//H2<br>11X/In1<br>11n/Ma1<br>11N/Ma1 | Possible<br>4<br>11<br>4<br>12<br>27<br>19<br>19<br>20<br>20<br>28<br>15  | the stude<br>Present<br>4<br>9<br>3<br>9<br>21<br>14<br>15<br>17<br>16<br>22<br>12 | nt.<br>Approved | educational a<br>0<br>1<br>3<br>4<br>2<br>3<br>2<br>2<br>3<br>3<br>3 | ctivity | Authorised<br>0<br>0<br>0<br>0<br>0<br>0<br>0<br>0<br>0<br>0<br>0<br>0<br>0<br>0<br>0<br>0<br>0      | absence | Unauthoris<br>0<br>0<br>0<br>0<br>0<br>0<br>0<br>0<br>0<br>0<br>0<br>0<br>1<br>1<br>0<br>0<br>0<br>0<br>0       | ed absence | Unknown<br>0<br>1<br>0<br>0<br>1<br>2<br>1<br>1<br>1<br>2<br>0 | Late<br>0<br>0<br>0<br>0<br>0<br>0<br>0<br>0<br>0<br>0<br>0<br>0<br>0<br>0<br>0<br>0<br>0<br>0<br>0 | Percentage attendan<br>100<br>90.91<br>100<br>92.59<br>84.21<br>94.74<br>95<br>90<br>89.29<br>100 |                                |       |

Lesson attendance and changes in attendance across the current week are also displayed.

| Detailed progress                                    |                 |                        |                  |                                                                                                    |                                            |
|------------------------------------------------------|-----------------|------------------------|------------------|----------------------------------------------------------------------------------------------------|--------------------------------------------|
| Subject                                              | Year 7 Baseline | End of KS4             | Current Grade    | Breakdown                                                                                                    |                                            |
| Biology<br>Mr A AL-ADELI<br>View subject description | 4c              | 7                      | 5+               | December Pre-Public Exams<br>March Pre-Public Exams<br>July Pre-Public exam<br>Mastery Tests<br>Biology Required Practicals                               | 6-<br>6/6<br>5+<br>Mastered<br>Complete    |
| BTEC Business                                        | 4c              | Level 2<br>Distinction | Level 2<br>Merit | Unit 1 Enterprise in the Business World<br>Unit 2 (EA) Finance for Business<br>Unit 3 Promoting a Brand<br>Unit 6 Introducing Retail Business             | Distinction<br>Distinction<br>Pass<br>Pass |
| Chemistry<br>Mrs L LAWTON-FREEMAN                    | 4c              | 7                      | 6-               | December Pre-Public Exams<br>March Pre-Public Exams<br>July Pre-public exam<br>Mastery Tests<br>Chemistry Required Practical<br>Homework Assignments      | 5+<br>6<br>6-<br>Secure<br>Complete        |
| ECDL                                                 | 4c              | Distinction            | Distinction*     | Word Processing<br>Spreadsheet software<br>Presentation software<br>Improving productivity using IT                                                       | Pass<br>Pass<br>Pass<br>Pass<br>Pass       |
| English Language<br>Ms S SINGARAYER,Mr S GREEN       | 4c              | 7                      | 3+               | Y10 December Paper 2<br>Y10 March Paper 1<br>Y10 July Paper 2<br>Y10 Mastery Tests<br>Speaking and Listening                                              | 3<br>3+<br>3+<br>-                         |
| English Literature<br>Ms S SINGARAYER,Mr S GREEN     | 4c              | 7                      | 5                | Y10 A Christmas Carol<br>Y10 Poetry<br>Y10 Romeo and Juliet<br>Mastery Tests<br>PAPER 2 -19th CENTURY NOVEL AND POET<br>1789                              | 4<br>6+<br>4<br>Emerging<br>RY SINCE -     |
| French<br>Miss A AKANOVA                             | 4c              | 7                      | -                | Autumn Assessment A01-4<br>Spring Assessment A01-4                                                                                                    | -                                          |
| Geography<br>Mrs L LALONDE                           | 4c              | 8                      | 7-               | December Year 10 PPE Exam<br>March Year 10 PPE Exam<br>June Year 10 PPE Exam<br>Assessment Point 1 Year 11<br>Assessment Point 2 Year 11<br>Mastery Tests | 6<br>3+<br>7-<br>-<br>-                    |

# **Detailed Progress**

This table shows the current levels in each subject. All topics and assignments are listed here and updated marks will appear throughout the year. Where 'View subject description' links are available, you can click on the link to see more detailed information about the subject.

Clicking the blue links, shown in the red box, enable you to view more information about that unit, assessment or topic.

Behaviour View full behaviour record

| Today's and upcoming managed detentions |                           |                             |  |  |  |  |  |  |
|-----------------------------------------|---------------------------|-----------------------------|--|--|--|--|--|--|
| Detention session                       | When event occurred       | Event and managed detention |  |  |  |  |  |  |
| No session allocated.                   | Mon, 08 Oct<br>GO4Schools | Out of Class Incident       |  |  |  |  |  |  |
|                                         |                           | SLT Detention               |  |  |  |  |  |  |

#### Most recent events

| All events in 2019 Sep 2018, Oct 2018 |                                     |  |  |  |  |  |
|---------------------------------------|-------------------------------------|--|--|--|--|--|
| When event occurred                   | Event                               |  |  |  |  |  |
| Mon, 08 Oct<br>GO4Schools             | Out of Class Incident               |  |  |  |  |  |
| Mon, 08 Oct                           | Star Student                        |  |  |  |  |  |
| Dewhirst, N                           | Year 11, Biology, Room: 118         |  |  |  |  |  |
| Fri, 28 Sep                           | Star Student                        |  |  |  |  |  |
| Alahi, H                              | Year 11, French, 11Z/Fr1, Room: 103 |  |  |  |  |  |
| Tue, 25 Sep                           | Star Student                        |  |  |  |  |  |
| Alahi, H                              | Year 11, French, 11Z/Fr1, Room: 103 |  |  |  |  |  |
| Mon, 24 Sep                           | Star Student                        |  |  |  |  |  |
| Ghataora, L                           | Year 11, Mathematics, 11n/Ma1       |  |  |  |  |  |

#### Behaviour over time

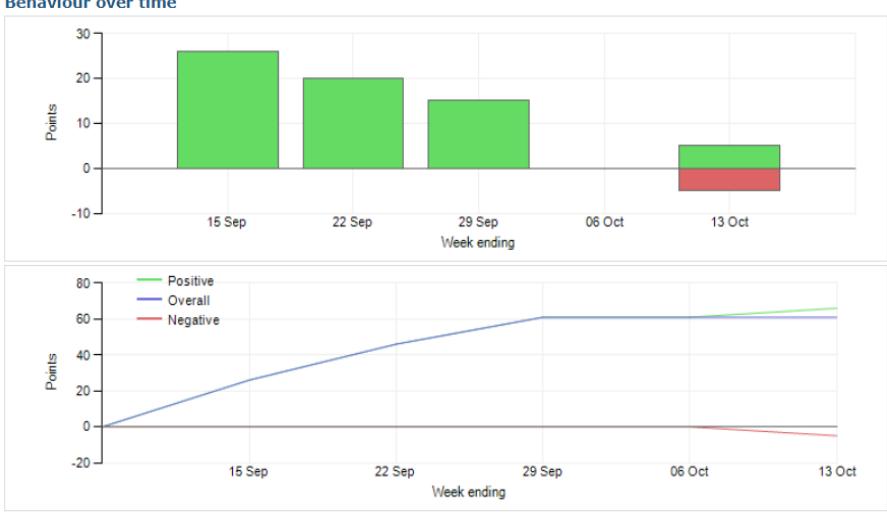

# **Behaviour Data**

The first table shows any managed detentions issued to your child. You can click on the 'Out of Class Incident' link to view more information about the reason for the detention.

The next table shows the last 5 events recorded for your child, but you can also view a full history for the current academic year by clicking on the 'All events in...' or 'View full behaviour record' link. The following charts show your child's behaviour over time, the bar chart shows the weekly scores and the line graph shows the cumulative scores for the year.

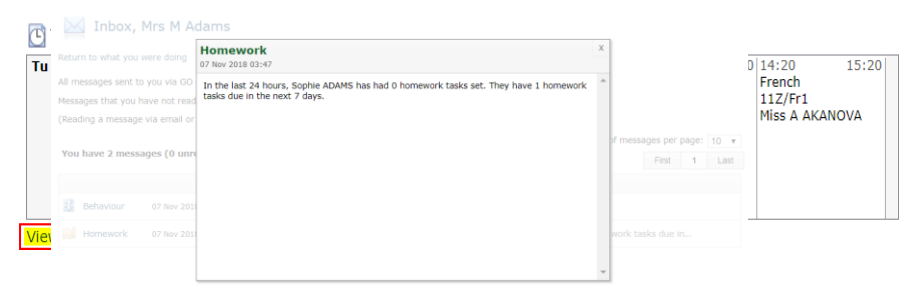

6

Distinction

4+

5+

7

7

6

Level 2 Distinction

7

-

L2D\*

7

100.00%

'iew report

Prc Su

Bic

**BTEC Business** 

English Language

**English Literature** 

KS4: New GCSE 1-9: English

Maths higher/foundation

Musical Instruments

Chemistry

ECDL

French

History

IT

PE

Physics

Attendance

Polish

Geography

Mathematics

# **Daily Timetable**

You can click the 'View full timetable' link to view the full week timetable for your child.

# **Progress Reports**

t Grade

Level 2 Merit

6-

Distinction\*

3+

5

7-

7-

Level 2 Distinction

2

5+

2

\_

5

69.70%

This shows grades for your child as they were captured by reports and compares them against current grades. At the bottom of each report column you can access a report by clicking the 'View report' link. You can then also download and print copies of the reports which will be available for the whole of the year.

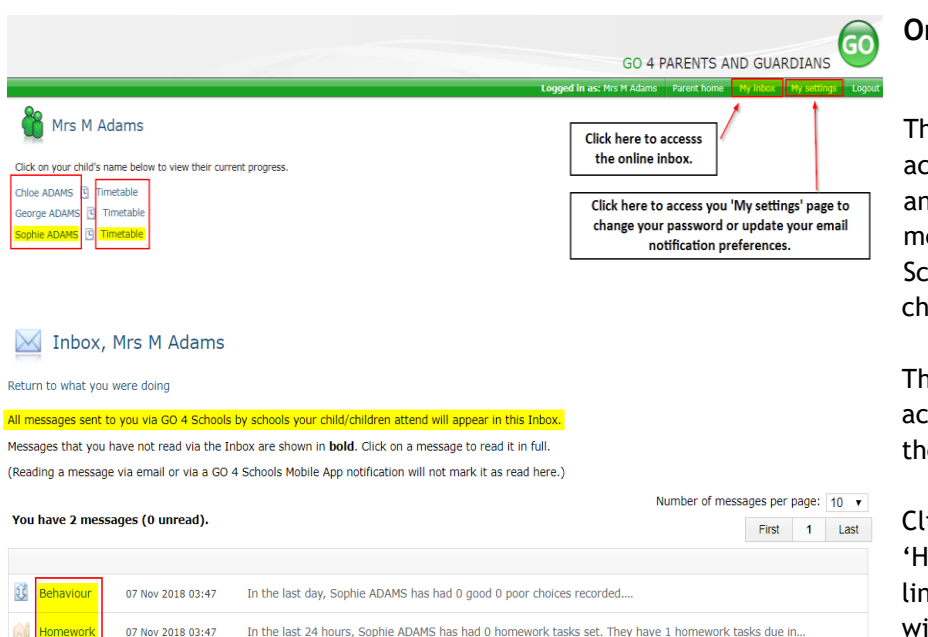

# **Online Inbox**

The online inbox provides access to all homework and behaviour related messages sent via GO 4 Schools about your child/children.

The online inbox can be accessed by clicking on the link shown above.

Clicking into either the 'Homework or Behaviour' link shown on the left will open and display the message.

#### My settings

Your login email address is:

#### Homework

| Scope         Email         Notification           School         Enabled         Enabled | The belo | w table defines the glob | al school settings and i | f any, the year group settings. |
|-------------------------------------------------------------------------------------------|----------|--------------------------|--------------------------|---------------------------------|
| School Enabled Enabled                                                                    | Scope    | Email                    | Notification             |                                 |
|                                                                                           | School   | Enabled                  | Enabled                  |                                 |

Automatic daily summaries of homework are sent every evening after 16:00.

| Scope   | Email  |   | Notification |   |
|---------|--------|---|--------------|---|
| Default | Enable | • | Enable       | • |

#### Behaviour

 Scope
 Email
 Notification

 School
 Enabled
 Enabled

Automatic daily/weekly summaries of behaviour are sent every evening after 18:00, as configured.

| Scope   | Email  |   | Notification |   |
|---------|--------|---|--------------|---|
| Default | Enable | Ŧ | Enable       | ٣ |

#### Behaviour update emails

How often should we send you email updates about behaviour events?

By default (emails will be sent Weekly) 🔻

If you do not wish to receive updates about your child's behaviour please contact your child's school. We will send updates only if new events have been recorded by Demonstration School.

Save

# **Communication Settings**

By clicking on "My settings" it will allow you to set whether you receive email or mobile app notifications from GO 4 Schools, as well as show you the default setting the school has set. With the behaviour update emails you can set a frequency that differs from the schools default.